# GUIDE FOR CPD REPORTING TOOL

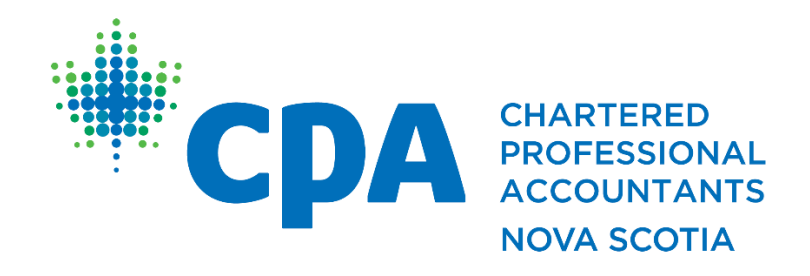

Published: February 2023

As per CPA Nova Scotia By-Laws:

The registration of each member is valid until March 31<sup>st</sup> of each year and must be renewed annually. **Registration** may be suspended upon failure to submit the CPD hours and compliance report for the preceding calendar year by March 31<sup>st</sup> of each year.

To being reporting your CPD, please log in to the member portal on the CPA Nova Scotia website at <u>www.cpans.ca</u> and click on "Member Portal":

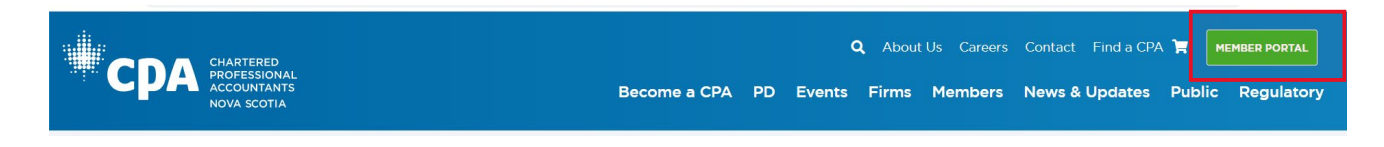

Once you are signed in you can either click on "CPD Reporting":

| *CPA 🛲 Nova Scotia 🗸 | Q 👔 Mr. PD   | Test02, CPA ႃ | SIGN OUT |
|----------------------|--------------|---------------|----------|
| Member Portal        | CPD Sessions | CPD Reporting | Events   |

Or you can click on "Report Hours" further down the page:

| CPD Reporting                |        | Report Hours         |
|------------------------------|--------|----------------------|
| CPD Hours Summary            | 2022   | 3 Year Rolling Cycle |
| Verifiable (Includes Ethics) | 10.00  | 417.00               |
| Unverifiable                 | 101.00 | 126.00               |
| Total Hours                  | 111.00 | 543.00               |
| Verifiable Ethics            | 5.00   | 52.00                |
| Declaration                  |        |                      |

Alternatively, if it is during membership renewal season you can click on "Confirm your annual CPD Compliance":

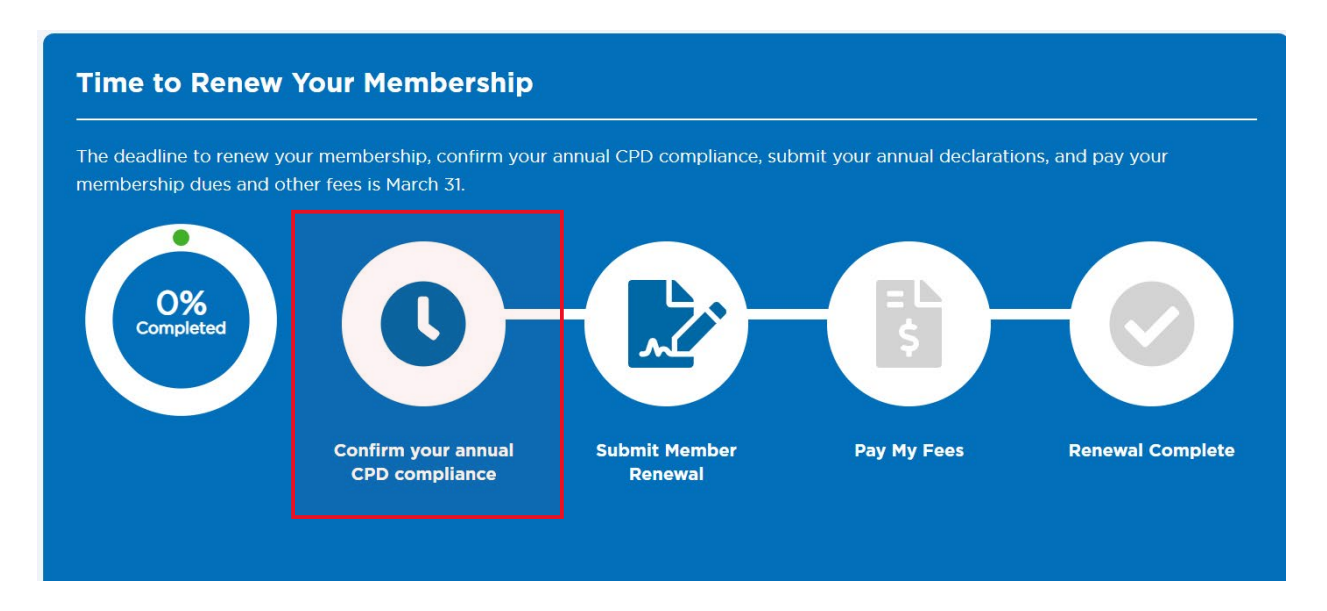

From either of these links, you can click the Report Hours link on the orange alert bar:

| Report your CPD hours<br>Report your CPD Hours for the current reporting year.<br>CPD Requirements Policy |  |
|----------------------------------------------------------------------------------------------------|--|
| Report Hours                                                                                              |  |

Before proceeding, you can do several things on this page. You can view your CPD Hours Summary and view any Remaining Hours that you must achieve in order to meet the annual and/or 3-year rolling period requirements:

| CPD Hours Summary             | 2022         | 2021              | 2020               | 3 Year Rolling Cycle   | Pompining Ho |       |
|-------------------------------|--------------|-------------------|--------------------|------------------------|--------------|-------|
| Verifiable (Includes Ethics)  | 10.00        | 170.00            | 237.00             | 417.00                 | Kemaning Ho  |       |
| Unverifiable                  | 101.00       | 0.00              | 25.00              | 126.00                 | Verifiable   | 0.00  |
| Total Hours                   | 111.00       | 170.00            | 262.00             | 543.00                 | Ethics       | 0.00  |
| Verifiable Ethics             | 5.00         | 14.00             | 33.00              | 52.00                  | Any          | 0.00  |
| Declaration                   |              | Submitted         | Submitted          |                        |              |       |
| If you do not soo "Submitted" | or "Approved | d" in the Doclar: | ation line for the | current year you have  |              |       |
| not completed your CPD repo   | or Approved  |                   | ation line for the | current year, you have | Submit H     | lours |

### You can revise a previous entry you have made:

| Member Not       | tice about CF   | PD History Re   | visions                    |                   |            |           |  |
|------------------|-----------------|-----------------|----------------------------|-------------------|------------|-----------|--|
| Contact registra | ations@cpans.ca | to edit/update/ | correct mistakes to your C | CPD record.       |            |           |  |
|                  |                 |                 |                            |                   |            |           |  |
|                  |                 |                 |                            |                   |            |           |  |
| Start Date       | End Date        | Entry Type      | Title / Description        | Provider / Source | Ethics Hrs | Total Hrs |  |

You will not be able to click the pencil in order to edit prior year entries; you will have to contact us at <u>registrations@cpans.ca</u> if you require updates for prior years or to remove any entries. You will not be able to edit any entries that have been credited to your CPD record for CPA Nova Scotia courses.

You can view your Annual CPD records as reported:

| Annual C | PD Hours       |                  |            |           | ^ |
|----------|----------------|------------------|------------|-----------|---|
| Year     | Verifiable Hrs | Unverifiable Hrs | Ethics Hrs | Total Hrs |   |
| 2023     | 0.00           | 0.00             | 0.00       | 0.00      |   |
| 2022     | 35.00          | 0.00             | 4.00       | 35.00     |   |
| 2021     | 20.00          | 20.00            | 0.00       | 40.00     |   |

You can view your 3-year rolling totals as reported:

| CPD 3 Year Ro | olling Total   |                  |            | ^         |
|---------------|----------------|------------------|------------|-----------|
| Years         | Verifiable Hrs | Unverifiable Hrs | Ethics Hrs | Total Hrs |
| 2021-2023     | 55.00          | 20.00            | 4.00       | 75.00     |

To report your CPD hours, once you click one of the links as advised above, the following screen will appear:

|                                                              |            | Year: the reporting year of the learning activity                                                                                            |
|--------------------------------------------------------------|------------|----------------------------------------------------------------------------------------------------|
| *Year                                                        | 2022 🔻     | Start Date: start date of the learning activity                                                                                              |
| *Start Date                                                  |            | End Date: end date of the learning activity                                                                                                  |
| *End Date                                                    | Ë          | Type of Hours: select verifiable or unverifiable                                                                                             |
| •Type of Hours                                               | (Select) • | Total Hours: the total hours of the learning activity                                                                                        |
| *Total Hours                                                 | 0          | Verifiable Ethics: number of verifiable ethics hours contained                                                                               |
| *Verifiable Ethics                                           | 0          | within the total number of reported hours. Ethics hours cannot                                                                               |
| Hours)                                                       |            | exceed total hours.                                                                                                    |
| <ul> <li>License Hours (Incl.<br/>in Total Hours)</li> </ul> | 0          | License Hours: number of hours completed by a licensed member in order to meet requirements under IES 8 (contained                           |
| *Source                                                      | (Select) • | within the total number of reported hours).                                                                                                  |
| Source Provider<br>Name                                      |            | <b>Source:</b> Select the source of the learning activity from a drop-                                                                       |
| *CPD Learning<br>Activity Name                               |            |                                                                                                    |
| CPD Learning<br>Activity Description                         |            | <b>Source Provider Name:</b> enter the name of the learning activity provider if it any source other than CPA Nova Scotia or CPA Canada.     |
| <ul> <li>CPD Learning</li> <li>Activity Type</li> </ul>      | (Select)   | <b>CPD Learning Activity Name:</b> name of the learning activity (for example a course name)                                                 |
| Technical or<br>Enabling<br>Competencv                       | (None) •   | <b>CPD Learning Activity Description:</b> description of the learning activity, if applicable                                                |
|                                                              |            | <b>CPD Learning Activity Type:</b> select from a drop-down menu – continuing education, instruction/speaking, etc.                           |
|                                                              |            | <b>Technical or Enabling Competency:</b> select from a drop-down menu the technical or enabling competency covered by the learning activity. |

Once all of your hours have been recorded, you must submit your declaration(s) by clicking on "Annual CPD Declaration" in the green alert box:

#### **Step 1: Submit your Annual CPD Declaration**

Members are required to declare compliance with CPD requirements. If you have not met the minimum CPD requirements, you will be required to submit a declaration of non-compliance and action plan to become compliant.

#### **Annual CPD Declaration**

Should you qualify for an exemption, complete the CPD Exemption Request.

CPD Exemption Request

You will be required to check off both the annual and Three-Year Cycle Declarations (if applicable), and click the statement by the signature box and Enter your full name in the box indicated and then "Submit CPD Declaration":

| Annual Requirement Declaration                                                                                                    |                                                        |
|----------------------------------------------------------------------------------------------------|--------------------------------------------------------|
| $\supset$ I declare that I have met the minimum requirements for the year ending D                                                                             | ecember 31, and the information provided is correct. • |
| Fhree-Year Cycle Requirement Declaration                                                                                                    |                                                        |
| I declare that I have met the minimum requirements for the rolling three-y provided is accurate and complete.                                                  | ear cycle ended December 31, and the information       |
|                                                                                                    |                                                        |
| Signature                                                                                                    |                                                        |
| Signature<br>□ I affirm and certify that all the information and answers to questions<br>herein are complete, true and correct to the best of my knowledge and | Please enter your full name *                          |
| ☐ I affirm and certify that all the information and answers to questions<br>herein are complete, true and correct to the best of my knowledge and<br>belief. • | Please enter your full name *                          |

## **CPD Exemption Requests**

You will be able to apply for a CPD exemption by clicking on "CPD Exemption Request" on the green alert box:

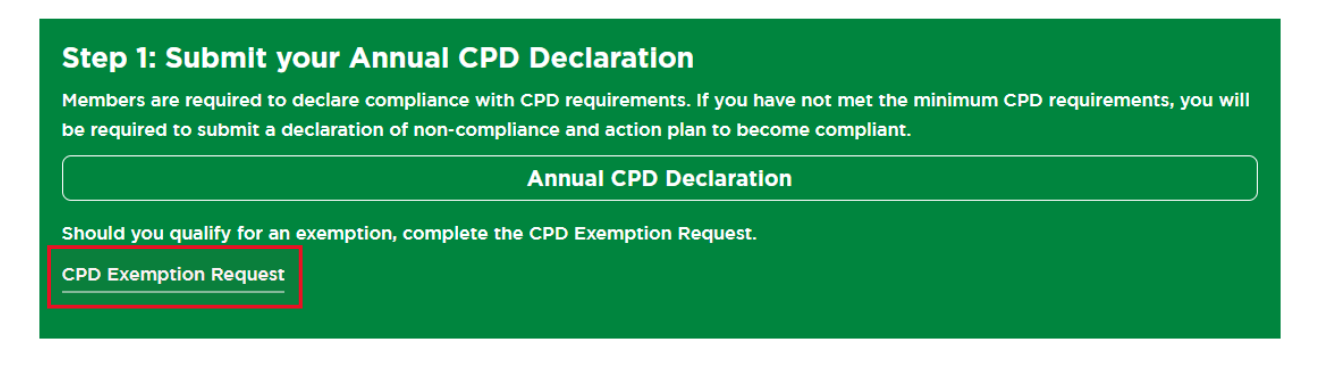

You must then select if you are applying for a temporarily inactive or permanently inactive exemption; you will only be able to make the request for the prior (reporting) year. Current year requests can only be made online after June 30<sup>th</sup>:

| 2022                                                 |                                                        |
|------------------------------------------------------|--------------------------------------------------------|
| lease indicate below wh                              | nich inactive exemption request you wish to apply for: |
| ) Temporarily Inactive Ex                            | ixemption Request                                      |
| ) Permanently Inactive E                             | Exemption Request                                      |
| ) Temporarily Inactive E<br>) Permanently Inactive E | xemption Request<br>Exemption Request                  |